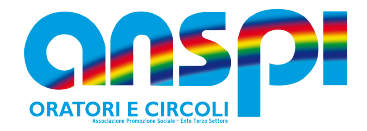

## Guida variazione dati migrati nel RUNTS

#### 🗸 Istruzioni per variare i dati trasmigrati nel registro

### Per accedere al portale RUNTS digitare il seguente link

https://servizi.lavoro.gov.it/runts/it-it/

| Scopri il RUNTS News Normativa FAQ Accedi al registro Lista enti                                                                                                    |
|----------------------------------------------------------------------------------------------------|
| Scopri il RUNTS<br>Il Registro Unico Nazionale del Terzo Settore (RUNTS) è il regi Selezionare accedi al registro<br>45 e segg. del Codice del Terzo Settore (Decreto Legislativo 3<br>la pubblicità degli elementi informativi che vi sono iscritti.<br>CONTINUA A LEGGERE |
| News                                                                                                    |

Fig. 1 Selezionare accedi al registro

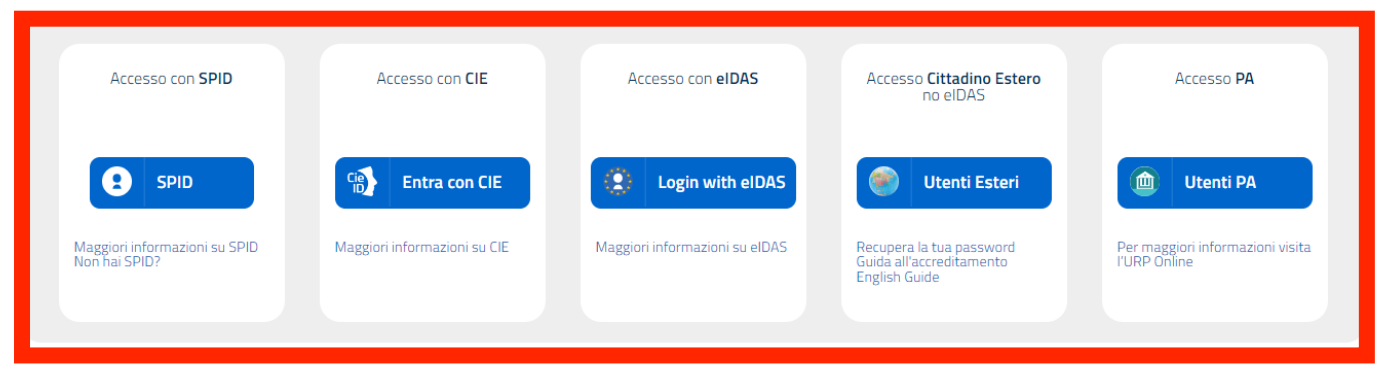

Fig. 2 Selezionare la modalità di accesso e usa quanto previsto dal tuo gestore per il riconoscimento

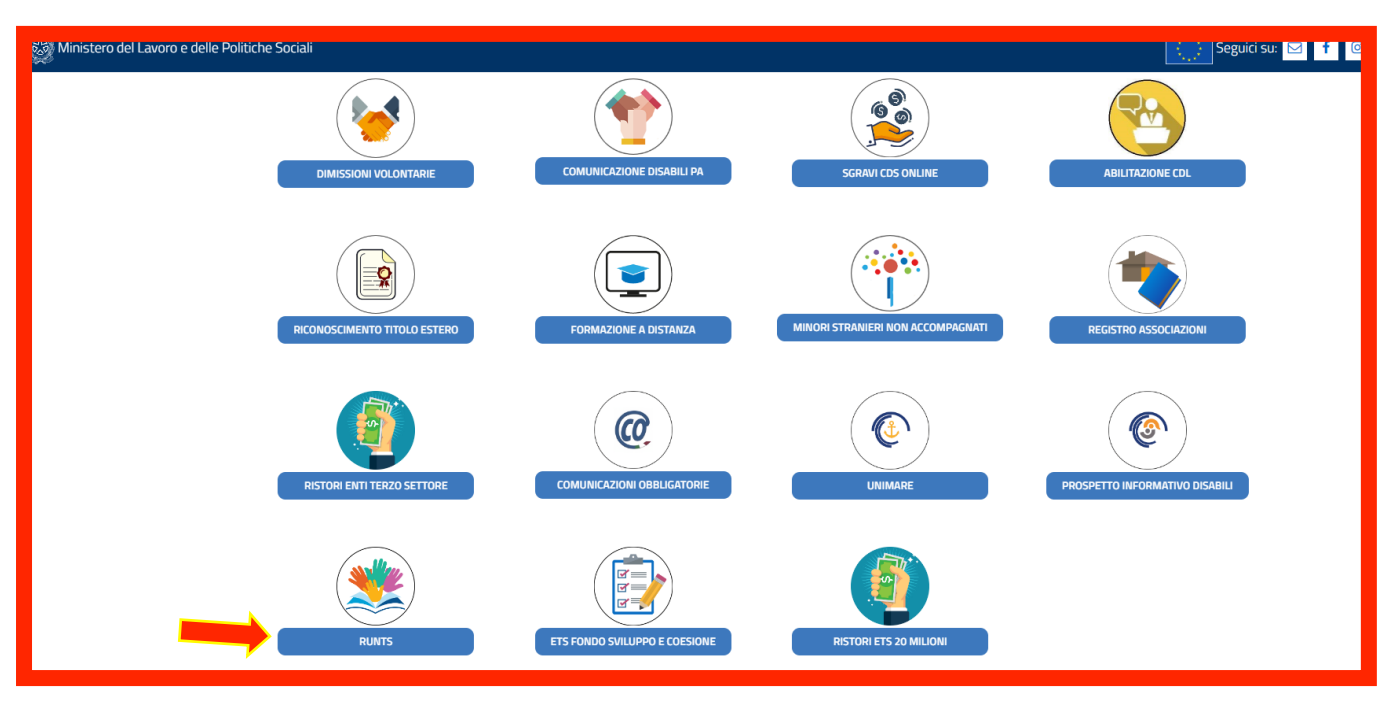

#### Fig. 3 Selezionate RUNTS

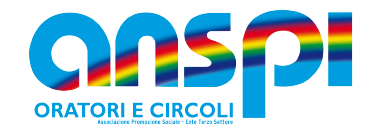

| <b>STANZE</b>                  | Registro Unico<br>Nazionale<br>Terzo Settore                                                                                                    |               |                                        |                           |                                                                  |                |                                     | ¢                     | Aiut            |
|--------------------------------|----------------------------------------------------------------------------------------------------|---------------|----------------------------------------|---------------------------|------------------------------------------------------------------|----------------|-------------------------------------|-----------------------|-----------------|
| Home                           | Benvenuto RIC                                                                                                    | CARDO MAGRINI | I RUNTS è predisposto per fornire visi | ibilità immediata degli s | trumenti e delle funzionalità a te de                            | dicate.        | Consulta la lista                   | degli enti            |                 |
| Richiedi                       | <ul> <li>kraverso il portale potrai iscrivere un nuovo ente, richiedere modifiche, depositare atti e bilanci.</li> <li>so della pagina trovi le pratiche che hai già inviato o quelle ancora in bozza.</li> <li>Buon ta</li> </ul> |               |                                        |                           |                                                                  |                | sul portale pubbl<br>Lista Enti put | ico RUNTS<br>oblicati |                 |
| Lista Pratiche<br><br>Messaggi | Selezionare                                                                                                    | e Richiedi    |                                        |                           |                                                                  | Inserisci ente |                                     | Q                     | _               |
| Ŀ                              |                                                                                                    |               | PRATICH                                | IE INVIATE                |                                                                  |                |                                     | BOZZ                  | ZE              |
| Feedback                       | Ente                                                                                                    | Stato         | Data                                   |                           | Ente                                                             | Codice fiscale | Data                                |                       |                 |
|                                |                                                                                                    |               |                                        |                           | ORATORIO E CIRCOLO<br>PARROCCHIA DEL CROCIFISSO<br>ANSPI APS-ETS | 91079210406    | 03/11/2022                          |                       |                 |
|                                |                                                                                                    |               | VISUALIZZ                              | za tutte $ ightarrow$     |                                                                  |                | VIS                                 | UALIZZA TUTTE         | $E \rightarrow$ |

*Fig.4* Appare la videata di benvenuto perché siete gia inseriti in anagrafe come legale rappresentante di associazione. Sul lato destro della schermate vedete la presenza di una istanza che è già stata generata nella vostra non ci sarà nulla. Selezionate Richiedi

| UNTS<br>stanze | Registro Unico<br>Nazionale<br>Terzo Settore | Tipo richiesta |            |               | L.                |                  | ) RICCARDO MAGRINI |
|----------------|----------------------------------------------|----------------|------------|---------------|-------------------|------------------|--------------------|
| Home           |                                              | Iscrizione     | Variazione | Cancellazione | Deposito Bilancio | Cinque per mille |                    |
| Richiedi       |                                              | Specifica ente | e Ente     | 0             | 0                 | 0                |                    |
| Lista Pratiche |                                              | Selezione      | ~          | O Trova C     | odice Fiscale     |                  |                    |
| Messaggi       |                                              | 910792         | 10406      |               | Annulla           | Prosegui         |                    |
| Feedback       |                                              | 800058         | 70177      |               |                   |                  |                    |

Fig. 5 Appare una finestra dove sarà possibile selezionare Variazione ed espandere il campo selezione. Vi appaiono i codici fiscali delle associazioni che nell'elenco del consiglio hanno indicato il vostro nome. In questo caso sono due C.F. uno del circolo di cui sono presidente e quello di ANSPI nazionale di cui sono consigliere. Seleziono il codice fiscale che devo aggiornare e procedo.

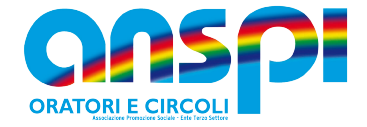

# Appare una videata dove ci sono più maschere coi dati da verificare, è importante ricordarsi di salvare le modifiche apportate selezionando salva istanza che è all'inizio della videata.

| Hame<br>+<br>Richiedi | TSFO-04_000639338 - Variazion<br>91079210406 - ORATORIO E CIRCOLO PA                                                                                                    | Salva istanza 🛯 🝙 🗃 🕾                                                                                                    |                                                                                                  |                                                                                                    |
|-----------------------|----------------------------------------------------------------------------------------------------|----------------------------------------------------------------------------------------------------|--------------------------------------------------------------------------------------------------|----------------------------------------------------------------------------------------------------|
| ista Pratiche         | 1 DATI PRINCIPALI                                                                                                    | 2 ULTERIORI INFORMAZIONI                                                                                                    | 3 ALLEGATI                                                                                       | (4) INVIA                                                                                                    |
| Messagg<br>E          | Specifica variazione<br>Data di variazione*<br>24/10/2022                                                                                                    | <u> </u>                                                                                                    |                                                                                                  | ^                                                                                                    |
|                       | Dati Ente<br>Modificato<br>Dati Ente                                                                                                    |                                                                                                    |                                                                                                  | Modifica 🖉 \land                                                                                                    |
|                       | Sezione : ASSOCIAZIONI DI PROMOZIONE SOCIA<br>Iscrizione come rete associativa : NO<br>Codice Fiscale : 91079210406<br>Partita IVA :<br>Denominazione: ORATORIO E CIRCOLO PARROC | LE Forma abbreviata denomina:<br>Forma giuridica: ASSOCIAZIO<br>• Telefono: 3357691301<br>Email PEC: CROCIFISSO.0876<br>CHIA DEL | zione: • N. soci (p<br>INE Sito Inter<br>• Atto cost<br>52@ANSPIPEC.IT Costituzia<br>• Ultimo ag | ersona fisica): 290<br>net:<br>itutivo: 07/08/2002<br>one / Patrimonio destinato:<br>giornamento statutario: 01/09/2020 |

Fig. 6 Appaiono i dati inseriti per trasmigrazione verificarne la correttezza se è necessario fare le modifiche o aggiungere dei dati mancanti selezionare modifica, variare quanto necessario e salvare. N. soci (persona fisica) indicare il numero soci al 31/12. Per i Comitati indicare 1, la consistenza saranno il numero delle associazioni inserite nella sezione Compagine sociale persone non fisiche Alla successiva visualizzazione le variazioni apportate saranno evidenziate.

| Home                          | Dichiarante                                                                                                    |                                                | ^                                                                     |
|-------------------------------|----------------------------------------------------------------------------------------------------|------------------------------------------------|-----------------------------------------------------------------------|
| +<br>Richiedi                 | Nome* RICCARDO                                                                                                  | Cognome*<br>MAGRINI                            | In qualità di*<br>Soggetto legittimato per l'aggiornamento/deposito ↓ |
| ista Pratiche<br><br>Messaggi | Codice fiscale*<br>MGRRCR56A12H294X                                                                             | Indirizzo PEC*<br>CROCIFISSO.08762@ANSPIPEC.IT | Telefono<br>3357691301                                                |
| Feedback                      | Sede Legale<br>Sede Legale<br>State: ITALIA                                                                     |                                                | Modifica 🗹 Ripristina 🕑 ^                                             |
|                               | Provincia: RIMINI<br>Comune: RIMINI<br>Indirizzo: VIA DEL CROCIFISSO<br>N.civico: 17<br>Frazione:<br>Cap: 47923 |                                                |                                                                       |

Fig. 7 In questa videata appaiono i dati del dichiarante deve essere inserito nel campo "in qualità di" Soggetto legittimato per l'aggiornamento/deposito. Verificare i dati della sede legale ed eventualmente selezionare modifica quindi effettuare la variazione

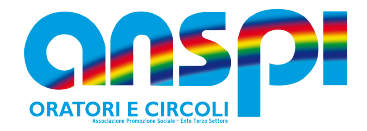

| Home            | Indicazio             | oni aggiuntive: |        |           |          |          |            |                        |                    |   |
|-----------------|-----------------------|-----------------|--------|-----------|----------|----------|------------|------------------------|--------------------|---|
| +<br>Richiedi   | Sede Seco             | ndaria          |        |           |          |          |            |                        | Ripristina C 🗠 🔿   | I |
| .ista Pratiche  | Stato                 | Provincia       | Comune | Indirizzo | N.civico | Frazione | Сар        | Indicazioni aggiuntive | Azione             |   |
| <br>Messaggi    |                       |                 |        |           |          |          |            |                        | Aggiungi           |   |
| ریک<br>Feedback | Persona<br>Modificato |                 |        |           |          |          |            |                        | Ripristina 🕑 \land |   |
|                 | Codice fisca          | le              |        | Denomina  | zione    |          | Persona Fi | sica                   | Azioni             |   |
|                 | MGRRCR56              | A12H294X        |        | MAGRINI F | RICCARDO |          | S          |                        | 0<br>0<br>0        |   |
|                 | e BRTRNT53            | R13F244M        |        | BARTOLI F | RENATO   |          | S          |                        | 0<br>0<br>0        |   |
|                 | MGRLNE92              | M58H294G        |        | MAGRINI   | ELENA    |          | S          |                        | :                  |   |
|                 |                       |                 |        |           |          |          |            |                        | Aggiungi           |   |

Fig. 8 In queste due maschere è possibile documentare le sedi secondarie opportunamente deliberate. Nella maschera persone è necessario inserire i membri del consiglio direttivo aggiungendoli al presidente già presente.

| لیک<br>Feedback | Compagine Sociale - pe                                                                                                   | rsone non fisiche                                      |                             | Ripristina 🕑 \land      |
|-----------------|----------------------------------------------------------------------------------------------------|--------------------------------------------------------|-----------------------------|-------------------------|
|                 | Codice fiscale                                                                                                    | Denominazione                                          | Tipo socio rispetto all'ETS | Azione                  |
|                 |                                                                                                    |                                                        |                             | Aggiungi                |
|                 | Numero forza lavoro e v                                                                                                  | volontari                                              | Ma                          | difica 🗹 Ripristina 🕑 ^ |
|                 | <i>Modificato</i><br>Numero forza lavoro e voloni                                                                        | tari                                                   |                             |                         |
|                 | <ul> <li>Lavoratori dipendenti e/o</li> <li>Volontari iscritti nel regist</li> <li>Volontari provenienti da a</li> </ul> | parasubordinati: 0<br>tro dell'ente: 0<br>Itri enti: 0 |                             |                         |

Fig. 9 In questa maschera nella form compagine sociale i comitati inseriranno le associazioni che rappresentano e che sono persone non fisiche. Nella form Numero forza lavoro e volontari vanno indicati il numero di dipendenti e il numero di volontari iscritti nell'apposito registro ed eventuali volontari di altri enti.

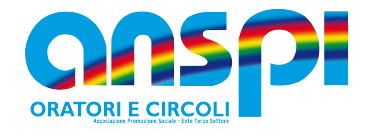

| Attivita' Modifica 🖉 Ripristina 😚 ^                                                                                                    |
|----------------------------------------------------------------------------------------------------|
| Modificato                                                                                                    |
| Attivita'                                                                                                    |
| Ente non commerciale: Si                                                                                                    |
| Sono previste da statuto attività diverse?:5                                                                                                    |
| Attività di interesse generale - classificazione ICNPO:                                                                                                    |
| Attività 1: 1300 - ATTIVITA' RICREATIVE E DI SOCIALIZZAZIONE                                                                                                    |
| Attività 2: 1100 - ATTIVITA' CULTURALI ED ARTISTICHE                                                                                                    |
| Attività 3: 1000 - CULTURA E TEMPO LIBERO                                                                                                    |
| 🗢 Attività di interesse generale – art. 5 comma 1 d.lgs. 117/2017:                                                                                                    |
| Attività 1: D - Educazione, istruzione e formazione professionale, nonchè le attività culturali di interesse sociale con finalità educativa                                                                                                    |
| Attività 2: F - Interventi di tutela e valorizzazione del patrimonio culturale e del paesaggio                                                                                                    |
| Attività 3: I - Organizzazione e gestione di attività culturali, artistiche o ricreative di interesse sociale, incluse attività, anche editoriali, di promozione e diffusione della cultura e della pratica del volontariato e delle attività                                                                                                    |
| di interesse generale di cui al presente articolo                                                                                                    |
| Attività 4: J - Radiodiffusione sonora a carattere comunitario                                                                                                    |
| Attività 5: K - Organizzazione e gestione di attività turistiche di interesse sociale, culturale o religioso                                                                                                    |
| Attività 6: L - Formazione extra-scolastica, finalizzata alla prevenzione della dispersione scolastica e al successo scolastico e formativo, alla prevenzione del bullismo e al contrasto della povertà educativa                                                                                                    |
| Attività 7: T - Organizzazione e gestione di attività sportive dilettantistiche                                                                                                    |
| Attivită 8: U - Beneficenza, sostegno a distanza, cessione gratuita di alimenti o prodotti o erogazione di denaro, beni o servizi a sostegno di persone svantaggiate o di attivită di interesse generale a norma del presente                                                                                                    |
| articolo                                                                                                    |
| Attivita 9: V - Promozione della cultura della legalita, della pace tra i popoli, della nonvolenza e della difesa non armata                                                                                                    |
| Attivita 10: W - Promozione e tutela dei dintti umani, civili, sociali e politici, nonche dei diritti dei consumatori e degli utenti delle attivita di interesse generale di cui al presente articolo, promozione delle pari opportunita                                                                                                    |
| e delle iniziative di aluto reciproci, incluse le panche dei tempi el gruppi di acquisto solicale<br>Attività 12. Dissetti chilo iniziative di altivita di chilo solicale essenzione di chilo di chilo di c |
| Autorita 1:2 - Riquanicazione oi peri pubblici induizzati o oi peri confiscati ana chrimmanta organizzata                                                                                                    |
| Attivita esercitate previse nell'art. 6 (colori lo IAI):     Attivita de concentrativatione processione esercitate previse nell'art.                                                                                                    |
| ALUVILE 1: 33 - ORDANIZZAZIONI ED ORDANISMI EXTRATERRITORIALI                                                                                                    |

Fig. 10 Nella maschera "Attività" bisogna inserire "Si" alla richiesta Ente non commerciale, e "Si" alla richiesta Sono previste da statuto attività diverse? Per la descrizione delle attività fare riferimento all'elenco descrittivo

| Ē                                     | Rete Associativa                                                                                                   |                                                                                                    |                              |                               |          |   | ^ |
|---------------------------------------|----------------------------------------------------------------------------------------------------|----------------------------------------------------------------------------------------------------|------------------------------|-------------------------------|----------|---|---|
| ista Pratiche<br>Messaggi<br>Feedback | Rete Associativa<br>E' una rete associativ<br>Articolo 41, comma 1<br>Articolo 41, comma 3<br>Articolo 41, comma 3 | a nazionale?: NO<br>lettera b) e articoli statuto:<br>lettera a) e articoli statuto:<br>lettera b) e articoli statuto: |                              |                               |          |   |   |
|                                       | (i) Enti aderenti alla re                                                                                          | te associativa                                                                                                    |                              | TOTALI                        | Q        | I | ^ |
|                                       | Codice fiscale                                                                                                    | Denominazione                                                                                                    | Fondazione del Terzo Settore | Regione o prov. autonoma sede | Azione   |   |   |
|                                       |                                                                                                    |                                                                                                    |                              |                               | Aggiungi |   |   |

Figura 11 In questa maschera digitare NO alla domanda E' una rete associativa nazionale?

| Home<br>Home   | Cinque per mille<br>Modificato<br>Cinque per mille<br>Accreditamento del 5/1000: NO | lban:                                             | Provincia Tesoreria: | ^                  |
|----------------|-------------------------------------------------------------------------------------|---------------------------------------------------|----------------------|--------------------|
| Lista Pratiche | Organi di amministrazione, d                                                        | i controllo e revisione                           |                      | Ripristina 🕑 \land |
| Messaggi       | Data nomina                                                                         | Tipo organo n. componenti effettivi in caric      | 3                    | Azione             |
| Feedback       |                                                                                     |                                                   |                      | Aggiungi           |
|                | i) Affiliazione / adesione Ente                                                     | associativo                                       |                      | Ripristina 🕑 \land |
|                | Codice Fiscale                                                                      | Denominazione                                     |                      | Azione             |
|                | 80005870177                                                                         | ASSOCIAZIONE NAZIONALE SAN PAOLO ITALIA-A.N.S.P.I |                      | 0<br>0             |
|                |                                                                                     |                                                   |                      | Aggiungi           |

Figura 12 nella maschera 5 per mille non è possibile fare inserimenti, per aderire o confermare l'adesione occorre fare una istanza selezionando 5per mille invece di variazione. Nella maschera Organi di amministrazione, di controllo e revisione inseriamo Consiglio direttivo con data nomina e numero componenti. La maschera Affiliazione / adesione Ente associativo è già compilata con i dati della Rete (riconosciuta) a cui siamo affiliati

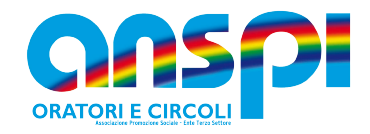

| Home           | i) Procedure in corso                                                                                              |                  |                       | Ripristina 🕑 \land        |
|----------------|----------------------------------------------------------------------------------------------------|------------------|-----------------------|---------------------------|
| +<br>Richiedi  | Data Apertura Procedura                                                                                            | Codice Procedura | Descrizione Procedura | Azione                    |
| Lista Pratiche |                                                                                                    |                  |                       | Aggiungi                  |
| <br>Messaggi   | Personalità giuridica                                                                                              |                  |                       | v                         |
| ری<br>Feedback | Note                                                                                                    |                  |                       | Modifica 🖌 Riprictipa 🖓 🔿 |
|                | Note<br>Informazioni supplementari:<br>Note uso ufficio: RITRASMIGRATA CON I DATI<br>COORDINAMENTO REGIONALE ANSPI | FORNITI DAL      |                       |                           |
|                | Dati Prima Iscrizione                                                                                              |                  |                       | Modifica 🗹 Ripristina Ĉ ^ |
|                | Dati Prima Iscrizione                                                                                              |                  |                       |                           |
|                | Data Iscrizione: 25/02/2008                                                                                        |                  |                       |                           |
|                | Ufficio Registrazione: REGISTRO NAZIONALE                                                                          | APS              |                       |                           |

Figura 13 in queste maschere ci sono dei dati di riepilogo delle attività in corso sulla pratica, la maschera personalità giuridica è di competenza del notaio che certificherà la richiesta, le altre sono informazioni inserite dall'ufficio regionale che tratta la pratica.

| Home                                   | 91079210406 - ORATORIO E CIRCOLO I                                                                                                    | PARROCCHIA DEL CROCIFISSO ANSPI APS                                              | -ETS                                                        |                             |
|----------------------------------------|----------------------------------------------------------------------------------------------------|----------------------------------------------------------------------------------|-------------------------------------------------------------|-----------------------------|
| +<br>Richiedi                          | 1 DATI PRINCIPALI                                                                                                    | 2 ULTERIORI INFORMAZIONI                                                         | 3 ALLEGATI                                                  | (a) INVIA                   |
| Eista Pratiche<br>Messaggi<br>Feedback | Allegati<br>Attenzione<br>Il formato degli allegati deve essere PDF/A; i file alleg<br>La dimensione di ogni singolo allegato non può super- | ati possono essere non firmati o firmati PAdES (estension<br>are i <b>8 Mb</b> . | e del file "pdf") oppure possono essere firmati CAdES (este | nsione del file "pdf.p7m"). |
|                                        | Documento                                                                                                    | nero Nome file                                                                   | Data                                                        | Azioni<br>Aggiungi allegato |
|                                        |                                                                                                    |                                                                                  |                                                             | Indietro Avanti             |

Fig 14 in questa maschera è possibile aggiungere nuovi allegati. Poi selezionare avanti.

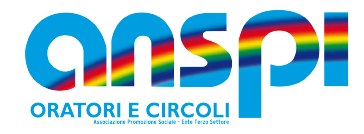

| Home                         | Riepilogo                                                                                                    |                                                                                                   | ^                                                                            |
|------------------------------|----------------------------------------------------------------------------------------------------|---------------------------------------------------------------------------------------------------|------------------------------------------------------------------------------|
| Richiedi<br>E<br>ta Pratiche | Sono stati modificati i seguenti riquadri<br>Dati Ente<br>Sezione: ASSOCIAZIONI DI PROMOZIONE SOCIALE<br>Iscrizione come rete associativa: NO<br>Codice fiscale 91079210406<br>Partita IVA :<br>Denominazione:<br>ORATORIO E CIRCOLO PARROCCHIA DEL CROCIFISSO ANSPI APS-ETS                                                                                                    | Forma Giuridica: ASSOCIAZIONE<br>Telefono: 3357691301<br>Email PEC : CROCIFISSO.08762@ANSPIPEC.IT | Atto Costitutivo : 07/08/2002<br>Ultimo aggiornamento statutario: 01/09/2020 |
| ැඩා<br>reedback              | Persona 1<br>Codice fiscale: MGRRCR56A12H294X<br>Tipo: Persona Fisica<br>Attività<br>Ente non commerciale: SI                                                                                                    | Persona 2<br>Codice fiscale: BRTRNT53R13F244M<br>Tipo: Persona Fisica                             | Persona 3<br>Codice fiscale: MGRLNE92M58H294G<br>Tipo: Persona Fisica        |
|                              | <ul> <li>1 this description provide nelline 1, 5 in TURINE NELLIZEADONE</li> <li>2 this description provide nelline 1, 5 in TURINE CULTURANEL DE ADMISTORE</li> <li>3 this description provide nelline 1, 5 incuratore of macros professionals, nonche le attività, andre estorale advasta, andre estorale advasta ad advasta de advasta, andre estorale ad advasta da nella deucativa.</li> <li>4 the advanta de advasta advasta de advasta advasta da la staccia de noncatore of macros advasta de advasta, andre estorale ad advasta de advasta advasta da la reserve advasta de advasta, andre estorale advasta, andre estorale advasta de advasta advasta de advasta advasta advasta ad</li></ul> |                                                                                                   |                                                                              |
|                              |                                                                                                    |                                                                                                   |                                                                              |
| +<br>Richiedi                |                                                                                                    |                                                                                                   |                                                                              |
| Lista Pratiche               |                                                                                                    |                                                                                                   |                                                                              |
| 企<br>Feedback                |                                                                                                    |                                                                                                   |                                                                              |
|                              |                                                                                                    |                                                                                                   |                                                                              |
|                              |                                                                                                    |                                                                                                   |                                                                              |
|                              |                                                                                                    |                                                                                                   |                                                                              |
|                              |                                                                                                    |                                                                                                   |                                                                              |

Fig 15 Questa è l'ultima videata che contiene il riepilogo di quanto inserito, consente di scaricare il modello che deve essere firmato digitalmente in modalità Cades e caricato senza modificare il nome del file. La firma digitale deve essere di tipo FEQ firma elettronica qualificata, la firma CIE disponibile con la carta d'identità elettronica non è riconosciuta perché di tipo FEA firma elettronica avanzata.

Alla pec del richiedente arriverà comunicazione dell'inizio procedura dell'istanza.